# Chapter 1 Software introduction and installation

## 1 installation

For Operating system: Windows7/vista/2000/2003/xp.

On Windows7/vista,You must setup by <u>Administrator</u> degree, and on xp,both by general or administrators .About "Administrator",see windows help-documents.

Attention: do not link the programmer before installing.

Run Setup.exe when the following picture appeared:

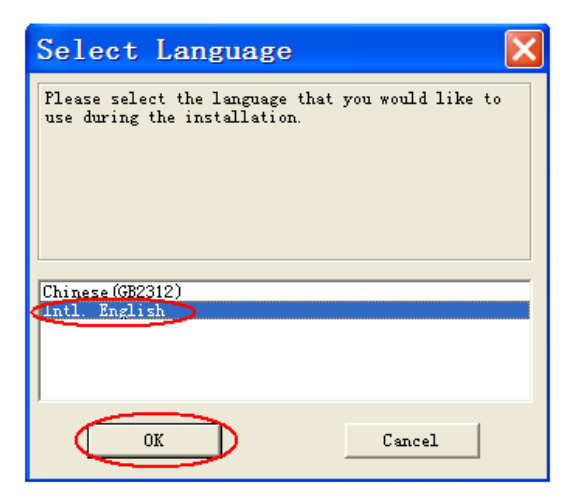

Click the second line "Intl. English," in order to show the process of installation in English.(It has no relationship of the business of the language of the Topwin, it has it's own language.) You also can chose

the first line for Chinese guide. Press **(**OK**)** to continue.

| Select Destination Directory Setup will install TopWin Ver6.xx in the following folder. To install into a different folder, click Browse, and select another folder. You can choose not to install TopWin Ver6.xx by clicking Cancel to exit Setup. Destination Folder C:\Top\Topwin6 Browse | Select Destination Directory                                                      |   |
|----------------------------------------------------------------------------------------------------|-----------------------------------------------------------------------------------|---|
| Setup will install TopWin Ver6.xx in the following folder.<br>To install into a different folder, click Browse, and select another<br>folder.<br>You can choose not to install TopWin Ver6.xx by clicking Cancel to exit<br>Setup.<br>Destination Folder<br>C:\Top\Topwin6<br>Browse         |                                                                                   |   |
| To install into a different folder, click Browse, and select another<br>folder.<br>You can choose not to install TopWin Ver6.xx by clicking Cancel to exit<br>Setup.<br>Destination Folder<br>C:\Top\Topwin6<br>Browse                                                                       | Setup will install TopWin Ver6.xx in the following folder.                        |   |
| You can choose not to install TopWin Ver6.xx by clicking Cancel to exit<br>Setup.<br>Destination Folder<br>C:\Top\Topwin6<br>Browse                                                                                                    | To install into a different folder, click Browse, and select another folder.      |   |
| Destination Folder<br>C:\Top\Topwin8                                                                                                    | You can choose not to install TopWin Ver6.xx by clicking Cancel to exit<br>Setup. |   |
| C:\Top\Topwin6 Browse                                                                                                    | Destination Folder                                                                | - |
|                                                                                                    | C:\Top\Topwin6 Browse                                                             |   |

#### Prsee **[**NEXT**]** Install the Topwin to c:\topwin6.\

| TopWin Ver6.xx                               |              |                | X      |
|----------------------------------------------|--------------|----------------|--------|
| Installing                                   |              |                | Ø      |
| -Current File                                | D            |                |        |
| Copying file:<br>C:\Top\Topwin6\blib2\mbm29f | 008dip34.bit |                |        |
| All Files                                    |              |                |        |
| Time Remaining O minutes 20                  | seconds      |                |        |
|                                              |              |                |        |
| Wise 安装向导                                    |              |                |        |
|                                              | < Back       | <u>H</u> ext > | Cancel |

Copying, it may be cost you about 30 seconds.

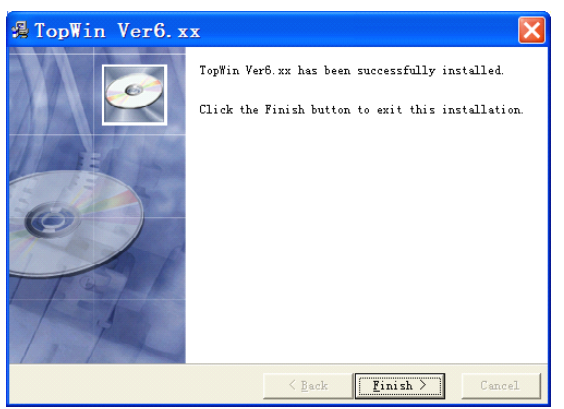

Click **[**FINISH**]**, then to resume the computer.

The icon of Topwin will be appeared on your desktop when the installing succesd:

Windows need to login the device driver when the first link the programmer. So following thw step:

Link the USB interface on you computer to programmer by USB cable.Red light on programmer turns onGreen not yet.

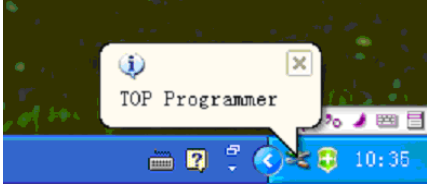

Found new hardware and recognize Top Programmer.that could be save. Otherwise, the following installing will be fail.

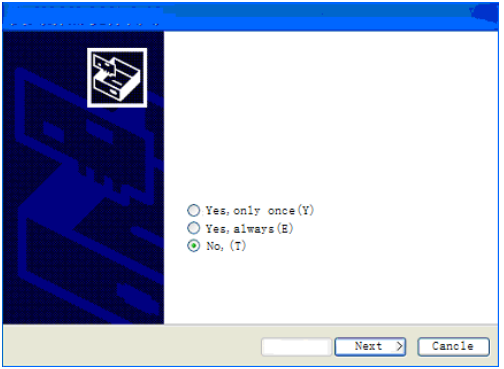

Chose the third line "no ,not yet." Press 【NEXT】

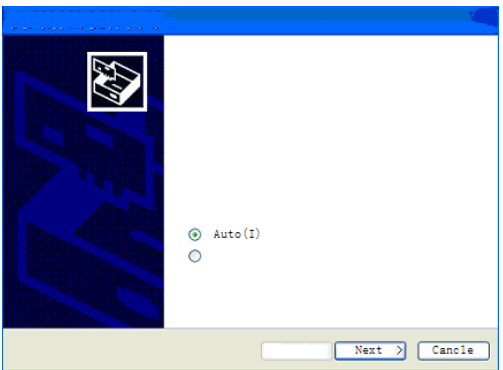

Chose the first line"AUTO STALLING" Press [NEXT]

| Found new hardware |                     |
|--------------------|---------------------|
|                    | <b>\$</b>           |
| TOP Programmer     |                     |
|                    | 9                   |
|                    |                     |
|                    | Back TNext > Cancel |

Finding the device driver, it may be cost about 10~60seconds. Press 【CANCEL】 to reinstall when overtime.

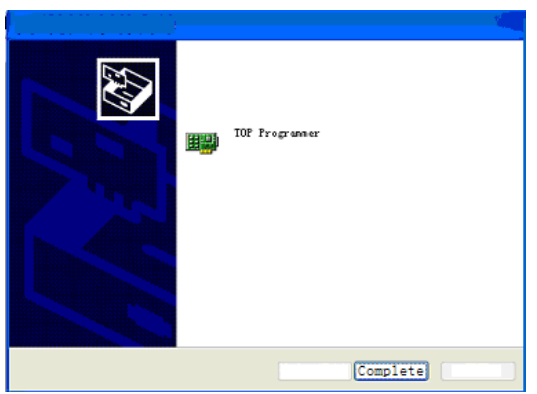

Found, press [FINISH] to ending.

Now you can run the Topwin to read and write chip when the green light on programmer turns on.

## 2 Introduction

- **2. 1** The current basic modes that TopWin supported include TOP 2005,TOP 2007,TOP 2009,TOP 2049,TOP3000,TOP3100. For Windows7/vista/2000/2003/xp.
- The picture following shown the functions on main window of the topwin6

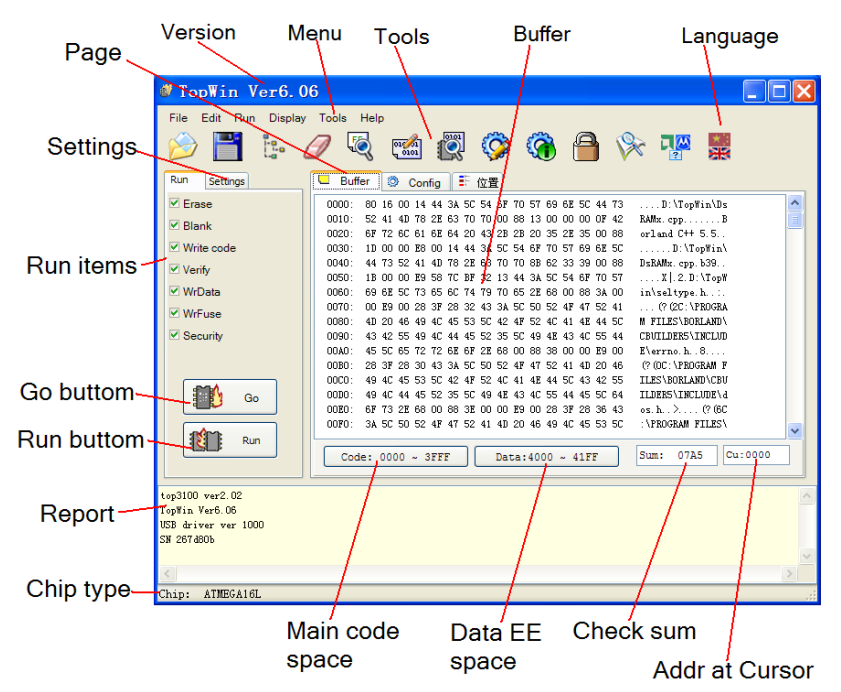

Functions on main window.

#### Note to new user:

- Master the functions and their place on main window.Attention : you also can find the buffer zone by tag the location on main window except for click
- 2. Programmer has external power supply. different computers has it own current of USB interface.Programmer could read and write most of the chip without external power supply except EPROM of 27 series or devices it's current lager then 500 MA.
- 3. Display devices correctly while writing.Besides the lock block there is a schematic, you also can find it in the end of this book on appendix 1.

## 2.2 Main window

After TopWin start-up,Run offline is more of less the same with run online without read and write chips.Main window of topwin6 will be showed on the screen as follows:

| ØC:\Top\Topwin6       | o\Samples\ATMEGA16L.top                                                                                                    |          |
|-----------------------|----------------------------------------------------------------------------------------------------|----------|
| File Edit Run Display | Tools Help                                                                                                    |          |
| 🤌 💾 📴 🎸               | 7 🔍 📹 🖉 🏈 🚷 🖰 🕅 🖉 🚆                                                                                                    |          |
| 运行 Settings           | └── Buffer 🔇 Config 📑 位置                                                                                                    |          |
| ✓ Erase               | 0000: 5A 01 02 03 04 05 06 07 08 09 0A 0B 0C 0D 0E OF Z                                                                                                    | ~        |
| ✓ Blank               | 0010: 10 11 12 13 14 15 16 17 18 19 1A 1B 1C 1D 1E 1F                                                                                                    |          |
|                       | 0020: 20 21 22 23 24 25 26 27 28 29 2A 2B 2C 2D 2E 2F !"#\$%&'()*+,/                                                                                       |          |
| Vvrite code           | 0030: 30 31 32 33 34 35 36 37 38 39 3A 3B 3C 3D 3E 3F 0123456789;;<=>?                                                                                     |          |
| ✓ Verify              | 0040: 40 41 42 43 44 43 46 47 46 47 46 49 4A 4D 4C 4D 4E 4F @ADUDEFORDJALMANU<br>0050- 50 51 52 53 54 55 58 57 58 59 54 58 50 58 58 58 58 PORSTID/WYY7[\]^ |          |
| ✓ WrData              | 0060: 60 61 62 63 64 65 66 67 68 69 6A 6B 6C 6D 6E 6F abcdefzhijklmno                                                                                      |          |
| M WE was              | 0070: 70 71 72 73 74 75 76 77 78 79 7A 7B 7C 7D 7E 7F pqrstuvwxyz{ }~                                                                                      |          |
|                       | 0080: 80 81 82 83 84 85 86 87 88 89 8A 8B 8C 8D 8E 8F                                                                                                    |          |
| Security              | 0090: 90 91 92 93 94 95 96 97 98 99 9A 9B 9C 9D 9E 9F                                                                                                    |          |
|                       | 00A0: A0 A1 A2 A3 A4 A5 A6 A7 A8 A9 AA AB AC AD AE AF                                                                                                    |          |
|                       | UUBU: BU B1 B2 B3 B4 B5 B6 B7 B8 B9 BA BB BC BD BE BF                                                                                                    |          |
|                       |                                                                                                    |          |
| Go Go                 | ODEO: EO EL EZ ES E4 E5 E6 E7 E8 E9 EA EB EC ED EE EF                                                                                                    |          |
|                       | OOFO: FO F1 F2 F3 F4 F5 F6 F7 F8 F9 FA FB FC FD FE FF                                                                                                    |          |
| Run                   |                                                                                                    | <u> </u> |
|                       | Code: 0000 ~ 3FFF Data:4000 ~ 41FF Sum: 40DA Cu                                                                                                    | 1:0000   |
|                       |                                                                                                    |          |
|                       |                                                                                                    |          |
|                       |                                                                                                    | <u> </u> |
|                       |                                                                                                    |          |
|                       |                                                                                                    |          |
|                       |                                                                                                    | ~        |
| <                     |                                                                                                    | >        |
| Chip: ATMEGA16L       |                                                                                                    |          |

Interface of software:

Menu:

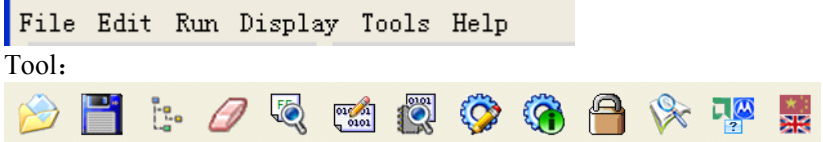

#### Buffer:

| B    | uffer                                                | 0  | ۵ ( | Con | fig |    | 5  | 位置 | £             |    |     |    |     |     |            |                 |                   |   |
|------|------------------------------------------------------|----|-----|-----|-----|----|----|----|---------------|----|-----|----|-----|-----|------------|-----------------|-------------------|---|
| 0000 | : 5A                                                 | 01 | 02  | 03  | 04  | 05 | 06 | 07 | 08            | 09 | 0A  | OB | 0C  | OD  | OE         | OF              | Ζ                 | ^ |
| 0010 | : 10                                                 | 11 | 12  | 13  | 14  | 15 | 16 | 17 | 18            | 19 | 1 Å | 1B | 1C  | 1 D | 1 E        | $1  \mathrm{F}$ |                   |   |
| 0020 | : 20                                                 | 21 | 22  | 23  | 24  | 25 | 26 | 27 | 28            | 29 | 2Å  | 2B | 2C  | 2D  | 2E         | 2F              | !"#\$%&'()*+,/    |   |
| 0030 | : 30                                                 | 31 | 32  | 33  | 34  | 35 | 36 | 37 | 38            | 39 | ЗA  | ЗB | 3C  | ЗD  | ЗE         | ЗF              | 0123456789:;<<=>? |   |
| 0040 | : 40                                                 | 41 | 42  | 43  | 44  | 45 | 46 | 47 | 48            | 49 | 4A  | 4B | 4C  | 4D  | 4E         | 4F              | @ABCDEFGHIJKLMNO  |   |
| 0050 | : 50                                                 | 51 | 52  | 53  | 54  | 55 | 56 | 57 | 58            | 59 | 5Å  | 5B | 5C  | 5D  | 5E         | 5F              | PQRSTUVWXYZ[\]^_  |   |
| 0060 | : 60                                                 | 61 | 62  | 63  | 64  | 65 | 66 | 67 | 68            | 69 | 6A  | 6B | 6C  | 6D  | 6E         | 6F              | abcdefghijklmno   |   |
| 0070 | : 70                                                 | 71 | 72  | 73  | 74  | 75 | 76 | 77 | 78            | 79 | 7A  | 7B | 7C  | 7D  | 7E         | 7F              | pqrstuvwxyz{ }~   |   |
| 0080 | : 80                                                 | 81 | 82  | 83  | 84  | 85 | 86 | 87 | 88            | 89 | 8A  | 8B | 8C  | 8D  | 8 <b>E</b> | 8F              |                   |   |
| 0090 | : 90                                                 | 91 | 92  | 93  | 94  | 95 | 96 | 97 | 98            | 99 | 9Å  | 9B | 9C  | 9D  | 9E         | 9F              |                   |   |
| 00A0 | : AO                                                 | Å1 | A2  | AЗ  | A4  | A5 | A6 | A7 | A8            | A9 | ÅÅ  | AB | AC  | AD  | AE         | AF              |                   |   |
| 00B0 | : BO                                                 | B1 | B2  | BЗ  | B4  | B5 | B6 | B7 | B8            | B9 | BA  | BB | BC  | BD  | BE         | BF              |                   |   |
| 0000 | : CO                                                 | C1 | C2  | C3  | C4  | C5 | C6 | C7 | C8            | С9 | CA  | CB | СС  | CD  | CE         | CF              |                   |   |
| 00D0 | : DO                                                 | D1 | D2  | DЗ  | D4  | D5 | D6 | D7 | $\mathbb{D}8$ | D9 | DA  | DB | DC  | DD  | DE         | DF              |                   |   |
| 00E0 | : EO                                                 | E1 | E2  | EЗ  | E4  | E5 | E6 | E7 | E8            | E9 | EA  | EB | EC  | ED  | EE         | EF              |                   |   |
| 00F0 | : FO                                                 | F1 | F2  | FЗ  | F4  | F5 | F6 | F7 | F8            | F9 | FA  | FB | FC  | FD  | FE         | FF              |                   |   |
|      |                                                      |    |     |     |     |    |    |    |               |    |     |    |     |     |            |                 |                   | - |
| C    | Code: 0000 ~ 3FFF Data:4000 ~ 41FF Sum: 40DA Cu:0000 |    |     |     |     |    |    |    |               |    |     |    | ~ 4 | 11F | F          |                 | Sum: 40DA Cu:0000 | ] |

## Operation:

| 运行 Settings                                                                                                    | Run Settings                                                                                           |
|----------------------------------------------------------------------------------------------------|----------------------------------------------------------------------------------------------------|
| <ul> <li>✓ Erase</li> <li>✓ Blank</li> <li>✓ Write code</li> <li>✓ Verify</li> <li>✓ WrData</li> <li>✓ WrFuse</li> <li>✓ Security</li> </ul> | <ul> <li>✓ Pin-contact</li> <li>✓ Power-test</li> <li>✓ Enable beep</li> <li>✓ Save project</li> </ul> |
| Go                                                                                                    |                                                                                                    |

#### Report:

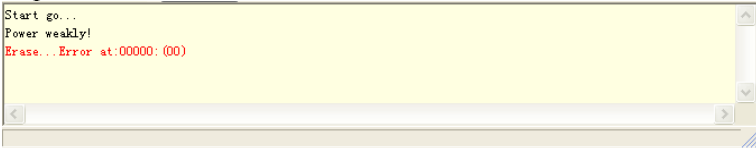

The manual is about the function of main Window. The icons in toolbox has the same effect with operation in menu, it makes the operation more convenient.

It will show you the function of the icon when you move the mouse on it.

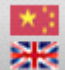

it is the icon for change English to Chinese.

## **Chapter 2 File Operation**

#### 2.1 "File"Menu:

"File" menu includes the file access and print operation, the format applies to binary system, hexadecimal and JECED. The file menu's functions are:

Shown the

### 2.1.1 open file:

Chose menu"file/open file", corresponding icon saved file in buffer zone, operate and pop file window:

| Open       |                  |                 | ? ×    |
|------------|------------------|-----------------|--------|
| Find 🛈 : 📔 | ) topwin5        | 💌 🔶 🖻           |        |
| BACKUP     | Dace2            | Cmos45.lib      | 🖬 120v |
| 🛅 В1іЪ     | 📷 100k. bin      | 😭 Config. chn   | 🖬 devi |
| 🛅 blib2    | 🖬 123. hex       | 🛅 cp2ndt30. exe | 🖬 devi |
| 🛅 Blib3    | 🛐 borladaan. dll | 🚞 cp2ndt50. exe | 🔂 devi |
| 🚞 driver   | 🛐 cc3250mt. dll  | 🛅 cp2ndt. exe   | 🖬 devi |
| Dplace 🔁   | 🚺 Cnos40. lib    | 📷 D16v8. jed    | 🖬 devi |
| •          |                  |                 | Þ      |
| Name(): 🔟  | 00k.bin          | (               | )pen   |
| Type ①: 🔹  | *                | - C             | ancel  |
|            |                  |                 | uncer  |

Chose the file name you need, appear the dialog.

| .BIN binary    |        |
|----------------|--------|
| Nomal          | OK     |
| Fill mode      |        |
| ○No clear      | Cancel |
| ○Fill by '00'  |        |
| ● Fill by 'FF' |        |

Confirming the file format

1. Chose the file format in "project file", for example a hexadecimal file, .HEX

2. Chose byte. Many devices should set byte while shown the dialog.

3. Select the way to fill, if it is 00, then the buffer zone so. If it is FF, so is the blank. Select "save the data" to save the used data.

4. Select the address of buffer zone.start with 0 in normal, we have more choice for you

5. Press "Yes" to put-in the data to buffer zone, as the follows:

| C:\Top\Topwin         | n6\Samples\ATMEGA16L.top                                                                   |        |
|-----------------------|--------------------------------------------------------------------------------------------|--------|
| File Edit Run Display | y Tools Help                                                                               |        |
| 🤌 💾 📴                 | 🥖 🗟 📸 🗭 🏈 🆓 📲                                                                              |        |
| 运行 Settings           | ┗ Buffer ◎ Config III 位置                                                                   |        |
| ✓ Erase               | 0000: 5A 01 02 03 04 05 06 07 08 09 0A 0B 0C 0D 0E OF Z                                    | ~      |
| ✓ Blank               | 0010: 10 11 12 13 14 15 16 17 18 19 1A 1B 1C 1D 1E 1F                                      |        |
| Mate and a            | 0020: 20 21 22 23 24 25 26 27 28 29 2A 2B 2C 2D 2E 2F ! ********************************** |        |
| Virite code           | 0040: 40 41 42 43 44 45 46 47 48 49 44 48 4C 4D 4F 4F @ABCDFFCHTTKIND                      |        |
| ✓ Verify              | 0050: 50 51 52 53 54 55 56 57 58 59 5A 5B 5C 5D 5E 5F PQRSTUVWXYZ[\]^                      |        |
| ✓ WrData              | 0060: 60 61 62 63 64 65 66 67 68 69 6A 6B 6C 6D 6E 6F abcdefghijklmno                      |        |
| VirFuse               | 0070: 70 71 72 73 74 75 76 77 78 79 7A 7B 7C 7D 7E 7F pqrstuvwxyz{ }~                      |        |
|                       | 0080: 80 81 82 83 84 85 86 87 88 89 8A 8B 8C 8D 8E 8F                                      |        |
| Security              | 0090: 90 91 92 93 94 95 96 97 98 99 9A 9B 9C 9D 9E 9F                                      |        |
|                       | UUAU: AU AI AZ AJ A4 A5 A6 A1 A6 A9 AA A6 AL AU AL AF                                      |        |
|                       | 00C0: C0 C1 C2 C3 C4 C5 C6 C7 C8 C9 CA CB CC CD CE CF                                      |        |
| Go Go                 | 00D0: D0 D1 D2 D3 D4 D5 D6 D7 D8 D9 DA DB DC DD DE DF                                      |        |
|                       | 00E0: E0 E1 E2 E3 E4 E5 E6 E7 E8 E9 EA EB EC ED EE EF                                      |        |
|                       | OOFO: FO F1 F2 F3 F4 F5 F6 F7 F8 F9 FA FB FC FD FE FF                                      | ~      |
| Kun                   | Code: 0000 ~ 3FFF Data:4000 ~ 41FF Sum: 40DA C                                             | u:0000 |
|                       |                                                                                            | ~      |
|                       |                                                                                            |        |
|                       |                                                                                            |        |
|                       |                                                                                            |        |
|                       |                                                                                            | ~      |
| <                     |                                                                                            | >      |
| Chip: ATMEGA16L       |                                                                                            |        |

Loading file data into the buffer zone

After the loading of file data into the buffer zone, if required to amend, move the mouse or keyboard to the relative byte and input the number directly. But the input number must be two hexadecimal numbers.

If there is a large volume data, and the target data is not in the window, please use editing key "Page Up",Page Down","Home"and"End"to turn page.

PLD device introduces JECED formatted file of fuse diagram info with the extension of ".JFD", after the data is loaded into the buffer zone, it

will run as follows:

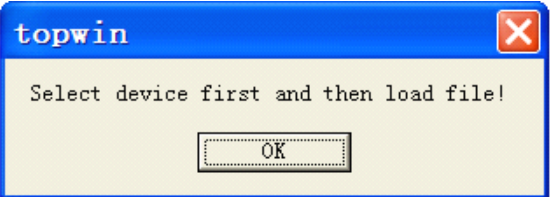

Chose the correct device then you can open the PLD device. Data load in to the buffer zone, as follows:

| 🖵 Buffer 💿 Config 📑 Placement             |   |
|-------------------------------------------|---|
| L0000 111111111111111111111111111111      | ~ |
| L0032 10100111101110111111111111111111    |   |
| L0064 0000000000000000000000000000000000  |   |
| L0096 0000000000000000000000000000000000  |   |
| L0128 00000000000000000000000000000000000 | _ |
| L0160 0000000000000000000000000000000000  |   |
| L0192 00000000000000000000000000000000000 |   |
| L0224 0000000000000000000000000000000000  |   |
| L0256 111111111111111111111111111111      |   |
| L0288 0000000000000000000000000000000000  |   |
| L0320 0000000000000000000000000000000000  |   |
| L0352 00000000000000000000000000000000000 |   |
| L0384 00000000000000000000000000000000000 |   |
| L0416 00000000000000000000000000000000000 |   |
| L0448 0000000000000000000000000000000000  |   |
| L0480 0000000000000000000000000000000000  | * |

Device PLD loading to buffer

## 2.1.2 Loading file to buffer :

Such MCU/MPU as PIC12f629,sst89c58,at90s8515,should be written data and procedure both. Procedure write-in from 0000, data write-in the address which the device point.(Window under the buffer will

show("data from xxxx to xxxx")).The function is help you to write-in data in the correct address. Loading step is the same with "Open file". Attention, select the empty device before setup.

|   | Buff   | fer | Ø   | ) ( | Con | fig |    | 1  | Pla | cer | ner        | nt  |     |     |                  |            |     |                             |   |
|---|--------|-----|-----|-----|-----|-----|----|----|-----|-----|------------|-----|-----|-----|------------------|------------|-----|-----------------------------|---|
|   | 4000 : | 5A  | 01  | 02  | 03  | 04  | 05 | 06 | 07  | 08  | 09         | 0A  | OB  | 0C  | OD               | OE         | OF  | Ζ                           | ^ |
|   | 4010:  | 10  | 11  | 12  | 13  | 14  | 15 | 16 | 17  | 18  | 19         | 1 A | 1 B | 1C  | 1 D              | 1 E        | 1 F |                             |   |
|   | 4020:  | 20  | 21  | 22  | 23  | 24  | 25 | 26 | 27  | 28  | 29         | 2A  | 2B  | 2C  | 2D               | 2 <b>E</b> | 2F  | ! <b>″#\$%&amp;</b> ′()*+,/ |   |
|   | 4030:  | 30  | 31  | 32  | 33  | 34  | 35 | 36 | 37  | 38  | 39         | ЗA  | ЗB  | 3C  | ЗD               | 3 <b>E</b> | ЗF  | 0123456789:;<=>?            |   |
|   | 4040:  | 40  | 41  | 42  | 43  | 44  | 45 | 46 | 47  | 48  | 49         | 4A  | 4B  | 4C  | 4D               | 4E         | 4F  | @ABCDEFGHIJKLMNO            |   |
|   | 4050:  | 50  | 51  | 52  | 53  | 54  | 55 | 56 | 57  | 58  | 59         | 5Å  | 5B  | 5C  | 5D               | 5E         | 5F  | PQRSTUVWXYZ[\]^_            |   |
|   | 4060 : | 60  | 61  | 62  | 63  | 64  | 65 | 66 | 67  | 68  | 69         | 6A  | 6B  | 6C  | 6D               | 6E         | 6F  | abcdefghijklmno             |   |
|   | 4070:  | 70  | 71  | 72  | 73  | 74  | 75 | 76 | 77  | 78  | 79         | 7A  | 7B  | 7C  | 7D               | 7E         | 7F  | pqrstuvwxyz{ }~             |   |
|   | 4080:  | 80  | 81  | 82  | 83  | 84  | 85 | 86 | 87  | 88  | 89         | 8A  | 8B  | 8C  | $^{8\mathrm{D}}$ | 8 <b>E</b> | 8F  |                             |   |
|   | 4090:  | 90  | 91  | 92  | 93  | 94  | 95 | 96 | 97  | 98  | 99         | 9A  | 9B  | 9C  | 9D               | 9E         | 9F  |                             |   |
|   | 40A0 : | A0  | Å1  | A2  | AЗ  | A4  | Å5 | A6 | Α7  | A8  | <b>A</b> 9 | ÅÅ  | AB  | AC  | AD               | АE         | AF  |                             |   |
|   | 40BO : | BO  | B1  | B2  | BЗ  | B4  | B5 | B6 | B7  | B8  | B9         | BA  | BB  | BC  | BD               | BE         | BF  |                             |   |
|   | 40C0 : | CO  | C1  | C2  | CЗ  | C4  | C5 | C6 | C7  | С8  | С9         | CA  | CB  | CC  | CD               | CE         | CF  |                             |   |
|   | 40D0 : | DO  | D1  | D2  | DЗ  | D4  | D5 | D6 | D7  | D8  | D9         | DA  | DB  | DC  | DD               | DE         | DF  |                             |   |
|   | 40E0 : | EO  | E1  | E2  | EЗ  | E4  | E5 | E6 | E7  | E8  | <b>E</b> 9 | EA  | EB  | EC  | ED               | EE         | EF  |                             |   |
|   | 40F0 : | FO  | F1  | F2  | FЗ  | F4  | F5 | F6 | F7  | F8  | F9         | FA  | FB  | FC  | FD               | FE         | FF  |                             |   |
|   |        |     |     |     |     |     |    |    |     |     |            |     |     |     |                  |            |     |                             | × |
| 0 | Cod    | le: | 000 | 00  | ~ 3 | BFF | F  |    |     | Da  | ta:        | 40  | 00  | ~ 4 | 41F              | F          |     | Sum: 40DA Cu:4000           |   |

Loading of the file data into the buffer zone

Loading of the file data such as MCU/MPU of ATMEGA8L should be set the byte, example at Chapter 3/3.2.3/Read-Write MCU/MPU/3

#### 2.1.3 Reopen:

Press menu/file/reopen then will be shown.

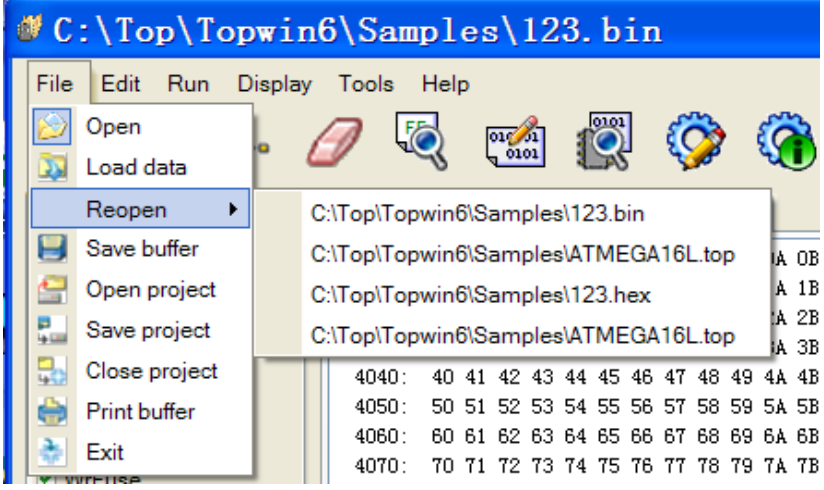

#### Reopen

Select the file name you want, then loading to buffer.

### 2.1.4 Save buffer :

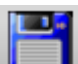

The icon **unit** is to save the data in buffer zone.

The data be edited in buffer zone need to save as file, press "file/buffer save", pop up a dialog as follows:

| Save as                                             |                           |   | 1        | ١× |
|-----------------------------------------------------|---------------------------|---|----------|----|
| Save ①:                                             | 🗀 topxia5                 | • | ÷ 🗈 💣 🖬• |    |
| BACKUP<br>Blib<br>blib2<br>Blib3<br>driver<br>place | i⊇ place2<br>iii 123. hen |   |          |    |
| Nane®:<br>Type (t):                                 | s.hex<br>*.hex Intel      |   | Cancel   |    |

Save buffer

Input a file name as "a", make sure the type as "hexadecimal". Press "Save" to save the data in file of a.hex.

#### 2.1.5 Open Project:

The extension of project is ".top", product from "Save project".Press "file/open project",pop up a dialog as follows:

| Open      |                     |   |     | ? ×                  | 1   |
|-----------|---------------------|---|-----|----------------------|-----|
| Find (I): | 🗀 topwin5           | • | ← 🖻 | ) 💣 🎟 -              |     |
| C BACKUP  | 🚞 place2            |   |     |                      | ł   |
| Elib      | 📷 123. top          |   |     |                      |     |
| blib2     |                     |   |     |                      | ł   |
| Elib3     |                     |   |     |                      | F   |
| 🚞 driver  |                     |   |     |                      | t   |
| Dece [    |                     |   |     |                      |     |
|           |                     |   |     |                      |     |
| Name @):  | 123. top            |   |     | 0 p e n ( <u>p</u> ) |     |
| Type ①:   | Project file[*.top] |   | -   | Cancel               |     |
|           |                     |   |     |                      | 11. |

Open project

Select project"123.top", press "open".

## 2.1.6 Save Project:

We loaded data and sets while read-write the device, so we can save the operation as a project in order to make it easier the next time.

"Project" include buffer , set device, set up, type. Project is suit of the process of production, it make sure the device is correct.

Attention: It will be refused if the project being damaged.

The examples about save project is on Chapter 3/3.2.3/read-write MUC,MPC/example 3 (read-write W79E2051)

**2.1.7 Close Project**: The function is to close the "Project" opened .

2. 1.8 Print buffer: To print the data in buffer.

Select "file/print buffer",pop up a dialog as follows:

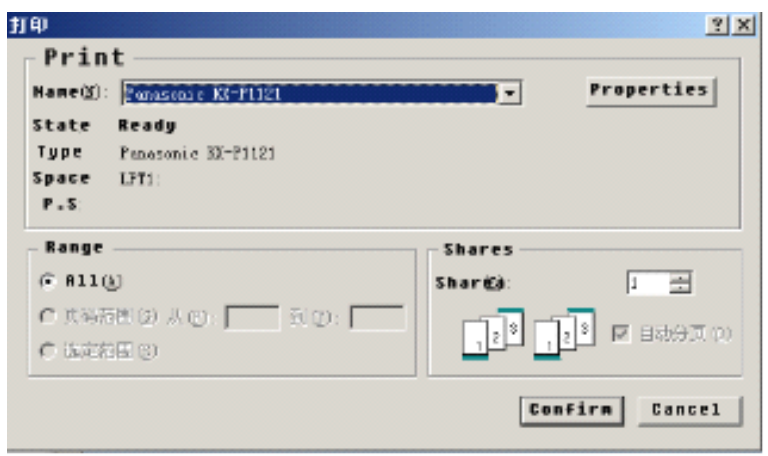

#### Print

Press "Yes" to print the data in buffer zone if the set is correct.

## 2.2 Modify and editor Menu:

The operation is to edit the data in the buffer zone.

## 2. 2. 1 Find:

The operation is to find the named data in the buffer zone. Select the menu"Modify and editor/find",the standard finding dialog box springs as follows:

| SearchTool |    | × |
|------------|----|---|
| ASCII a    |    |   |
| HEX 61     |    |   |
|            | 查找 |   |
|            |    |   |

Find

Input ASCL code or two hexadecimal characters(no case sensitive). Press "Start", also can press"Continue "to find another.

## 2. 2. 2 Fill Buffer:

The operation can fill in the buffer zone units with required data. Select "Change Buffer Size", the dialog box springs:

| Fill   |      | ×      |
|--------|------|--------|
| Start: | 0000 | ОК     |
| End :  | ffff |        |
| Value: | FF   | Cancel |
|        |      |        |

Fill Buffer

Input the start address, end address of the infill block, and the data to be filled in, and press"Yes".

## 2. 2. 3 SUM:

Select "Modify/Sum", pop up a dialog as follows:

| Sun    |      | X    |
|--------|------|------|
| Start: | 0000 | Sum  |
| End :  | ffff |      |
| Sum:   | ff   | Exit |
|        |      |      |

Input the start and end address, press "Sum", then you will see the sum.

# **Chapter 3 Device Operation**

## 3.1 Conventional Procedures

Connect to programmer correctly; power indicator (red)turns on.

Run "TopWin.exe", and working indicator(green)turns on.

Select "File" in the main menu, and upload data to the file buffer.

Insert the device into the socket and lock it up, and then be ready for written-in and read-out operation of device.

Bad device because of the pin rusted, a dialog pop up from the main Window will show you the bad space:

| Some pins not contacte | ed(red): |
|------------------------|----------|
| O (Spanner)            |          |
|                        |          |
|                        | Again    |
|                        |          |
|                        | Cancel   |
|                        |          |
|                        | Ignore   |
| = =                    |          |
|                        |          |

Dialog show the bad pin

## 3. 2 Operate menu:

Operate menu as follows:

| <u>S</u> earch               |
|------------------------------|
| <u>С</u> ору                 |
| <u>F</u> ill buffer          |
| C <u>a</u> culate sum        |
| C <u>l</u> ear buffer        |
| <u>D</u> isplay code buffer  |
| D <u>i</u> splay data buffer |
| <u>B</u> in 8 bites          |
| Bi <u>n</u> 16 bites         |

Operate menu

A toolbar for improving the speed:

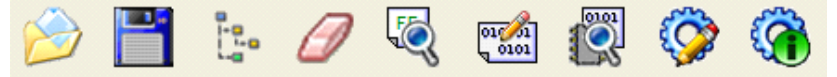

Operate bar on the left head of buffer zone:

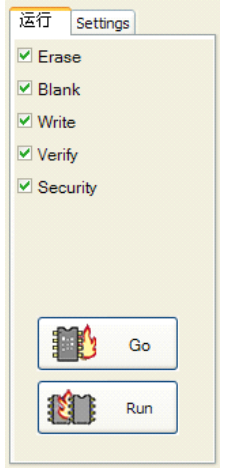

Integrated operation

Same function but operation between three, menu and toolbox are operate alone, integrated operation could do more operation and readwrite continually. You can chose what you like.

## 3. 2. 1. 1 select device by multiple list

Chose "operate/select device",

then appeared the dialog as follows:

| T0P3100                                                                                                    |      |                                                                                                    | ×                                                                                               |
|----------------------------------------------------------------------------------------------------|------|----------------------------------------------------------------------------------------------------|-------------------------------------------------------------------------------------------------|
| TOP3100<br>Sea<br>AMD<br>ATMEL<br>CRESCENTEC<br>CYGNAL<br>DALLAS<br>ELAN<br>future<br>HMWIN<br>HOLTEK<br>INTEL<br>ISSI | urch | AT80F51<br>AT80F51*P44<br>AT80F51*Q44<br>AT80F52*P44<br>AT80F52*P44<br>AT80F52*P44<br>AT80F52*Q44<br>AT87F51*P44<br>AT87F51*P44<br>AT87F51*P44<br>AT87F52*P44 | Select device<br>OEPROM<br>OEPROM<br>OMPU<br>OSerial EE<br>OGAL/PLD<br>OTest SRAM<br>OTest SRAM |
| LG<br>MEGAWIN<br>MICON<br>MICROCHIP                                                                                    | ~    | AT87F52*044<br>AT87F55WD<br>AT87F51RC<br>AT87F51RC*P44                                                                                                    |                                                                                                 |

### Select device

Select"Type of Device"in the "Type"menu, such as "GAL/PLD". Select a manufacturer from the list of "Manufacturer", like"ATMEI". Select a device type from the list of "Device", like select "89c51". "Fuzzy Find"it means finding with device type or manufacturer, for example input "51", then you will see MUC/MPC device of series 51. Narrowed the range and improve the speed.

### 3.2.1.2 Select device by "Tree"

Click ,show dialog as: follows

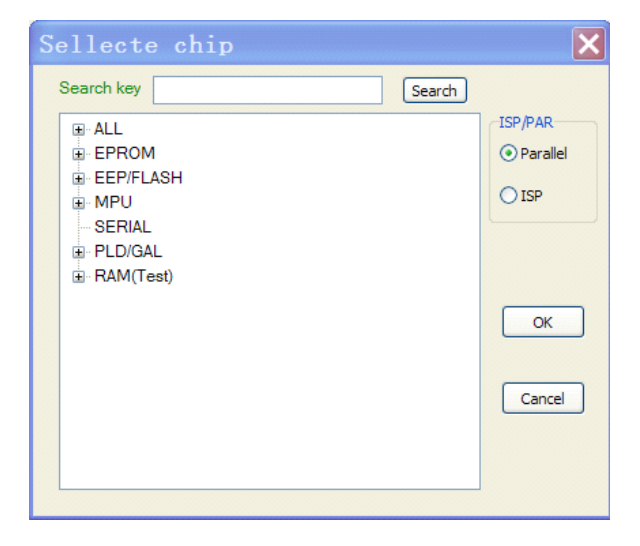

When you select device without search, you can only use mouse click '+' to expand tree, you will find out the chip step by step.

You can also input part of chip name in edit box, find out the chip quickly as following:

- 1.input part of chip name in edit box,like "at89";
- 2.Click [Search];
- 3. Click '+' to expand tree, find out chip at length;
- 4.Select one you want, like "at89c51";
- 5. Click [OK].

| Sellecte chip                         | ×        |
|---------------------------------------|----------|
| Search key AT89 Search                |          |
| □- ALL                                | ISP/PAR  |
| ATMEL                                 | Parallel |
| AT89C1051<br>AT89C2051                | ○ ISP    |
| - AT89C4051<br>- AT89C51              |          |
|                                       |          |
| AT89C51EB2                            | ОК       |
| AT89C51EB2*P44                        |          |
| AT89C51EB2*Q44                        |          |
| AT89C51EC2                            | Cancel   |
| AT89C51EC2*P44                        |          |
| AT89C51EC2*Q44                        |          |
| AT89C51ED2 🗸                          |          |
| · · · · · · · · · · · · · · · · · · · |          |

#### Note:

You can't see the chip name by only click [Search] , you must also click '+' to expand list step by step.

### 3. 2. 2 Read-write device:

**Erasing:** Erase all contents if the device memory. After being erased, the device shows "FF". Only EEP device can use this command, and EPROM needs to be earsed with ultraviolet radiation.

**Blank Check:** Before write in device, it is required to check whether there is a blank. Each byte of the Blank is "FF"(HEX). The check-out procedures are visually displayed via progress bar. When find out some non-blank unit, it will exit from the blank check-out procedures and display the address and data of the non-blank unit. This operation will check out all address space of EPROM, which is independent of the device start address or the data length. EPROM can be checked after being irradiated with uviol lamp, if still fail to pass, it is proved that the device was already damaged.

**Write-in Device:** The write-in device is to write the data of the buffer into a device. The default values of File Start Address are 0, which implies writing data into all the units of this device. While the length of the data can be up to six bits hexadecimal (HEX) numerals and the maximal address space is 8M. If necessary, use can follow required conditions to modify start address, so as to fulfil the intention to write in.

**Cautions:** Before write in device, special attention should be paid to not to mistake device types, otherwise, device or devices might be damaged, owing to the device types are totally different, the corresponding serving programming voltage might be different.

**Data Censor:** This operation compares the data in the buffer with those in the device, which is visually displayed via progress bar. When confront with any unit fails to be censored, it will exit from the data censor procedures and visually display the fault unit address, the data in the buffer and the device data. For ensuring the written-in data in the

device are correct, the "write-in device" operation should include the censor procedures. Therefore, no repetition of the same operation is required.

**Write-in Configuration:** should be set the configuration of device before writing because there are so many difference between devices. Press "device configuration" under the buffer to set it.

**Protection:** Many EEPROM and FLASH ROM have protection functions, the device with protection function can only be read out, instead of being written into, unless invalidata the protection function. This operation is generally applied with completion of write-in operation.

**Read-out Device** : Read out all the data in the device and write them in the buffer except the device without encryption.

**Read-out Manufacturer:** The former byte of the two-byte readout code denotes the manufacturer, and the latter one denotes the type.

MFA = 1e,52,ff

Such function as read configuration, write-in data, protect, erasing, writein GAL/PLD, Reading shock calibration, userInfo, they will spring while read-write different MCU/MPU. You could found them in help file "Config.chm"(in the folder of setup).

## 3.2.3 Read-Write Device :

Window for read-write are different because of the types of device. Examples to illustrate how to read-write kinds of devices:mind about operation

1 EPROM :

Select in Window"select device type"

Type: EPROM

Manufacturer: AMD

Device: AM2764

Press "Confirmation"back to main menu. Loading data to buffer; insert the same type device in to lock block.

The USB interface offers different current, some larger than 500MA, others smaller than 300MA, EPROM belongs to large current device, so advice use the external power supply while writing it.

Operation box left hand beside buffer will spring the three functions of this device:

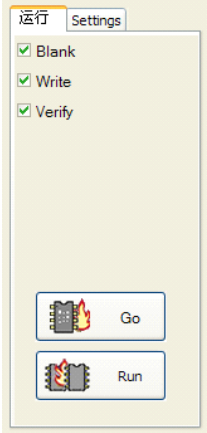

Check blank, write code, verify. You could press Press [Go] to write the buffer data to device, then report shows:

```
Start go...
Complete, the work expend 9.6 second.
```

It will the wrong address in report if the device is not blank or can not be

write-in: buffer data and device data.

```
Start go...
Write...Error at:00000:(FF)
```

You could press [Run] to write-in much more devices one time. Press it and a dialog shown as follows:

| Complete: 2                                     | 0           |
|-------------------------------------------------|-------------|
| OK,Remove the chip                              | Stop        |
| Take the device away which was v<br>Complete: 2 | vritten-in. |
| Place the next                                  | Stop        |
|                                                 |             |

Insert a new device, lock the block, the it will write-in auto. You also can find the icon in toolbox:

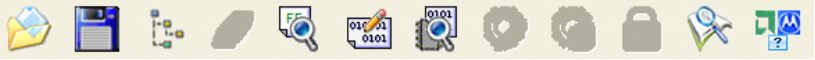

The three icon front have the function with "Check Blank", "Write Code", "Verify".

Press the icon in toolbox to make the operation alone.

Read chip to buffer.

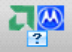

Display MFA and type.

It also shows at menu/operation. Erasing by EEPROM if the EPROM need to rewrite-in.

2、Read-Write EEPROM :
Select in Window"select device type"
Type: EEPROM
Manufacturer: SEEQ
Device: DQ28256
Press "Confirm"back to main menu. Loading data to buffer; insert the same type device in to lock block.

Operation box left hand beside buffer will spring the four functions of this device:

| 运行 Settings |
|-------------|
| ✓ Erase     |
| ✓ Blank     |
| ✓ Write     |
| Verify      |
|             |
|             |
|             |
|             |
|             |
|             |
|             |
|             |
|             |

Icons spring in toolbox.

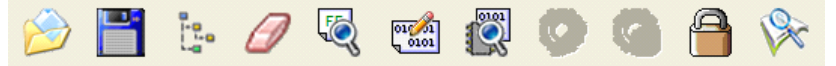

Differentce between EPROM and EEPROM:1: EEPROM on programmer while device need to rewrite. So it has more erasing in menu and toolbox than EPROM. 2:EEPROM could protect the data.

Press [Go], programmer will erase the old data on DQ28256, check the empty device, write-in data from buffer to device, proofreading.

Press menu "operation/protect" or icon data written in device, reports as follows:

in toolbox to protect the

Lock...Complete

3、Read-Write MCU/MPU:

MCU/MPU has lots of types such as

AT89c51,PIC12F629,AT90S8535,ATMEG8L,W79E2051.

• Take 89c51 for an example, select the following items from the Window of "Select Manufacturer/Type"

Type: MCU/MPU

Manufacturer:ATMEL

Device:AT89c51

Press "Confirm", back to the main menu. Input file to buffer zone, insert the same type device in to lock block.

Operation box left hand beside buffer will spring the five functions of this device:

| 运行 Settings            |
|------------------------|
| ✓ Erase                |
| 🗹 Blank                |
| ✓ Write                |
| ✓ Verify               |
| Security               |
|                        |
|                        |
|                        |
| <b>₽</b> ₽₽ <b>Λ</b> . |
| Go Go                  |
|                        |
| Run                    |
|                        |

Read-write MCU/MPU

Select the function which you want, press [Go], programmer will operate "Erase""Blank""Write code""Verify""Config""Lock". Shows the reports at the end of the operation:

Start go... Complete, the work expend 11.5 second.

It will shop the operate and shows the wrong address and data in report if one of the process has any mistake.

Data can not be read from device to buffer if MCU/MPU had been

locked, press "read chip" or Mark, you can see FF only.

• Take PIC12F629for an example.select the following items from the Window of "Select Manufacturer/Type"

Type: MCU/MPU Manufacturer:MICROCHIP Device:PIC12F629

| Press "Confirm", | spring th | e follows | picture | for pins. |
|------------------|-----------|-----------|---------|-----------|
|                  | and the   |           |         |           |

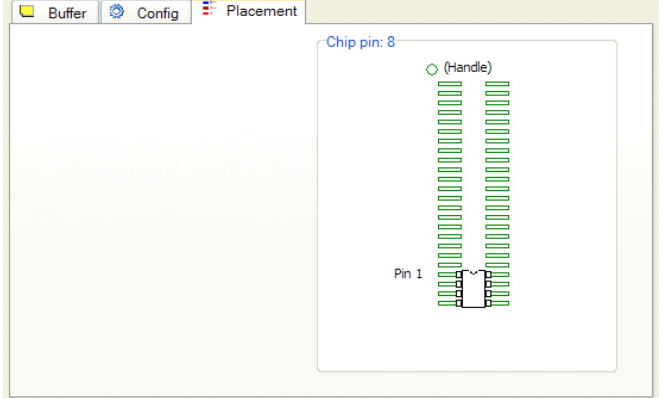

Chip placed

Back to main menu. Loading the data to buffer; insert the same type device in to lock block.

Operation box left hand beside buffer will spring the six functions of this device:

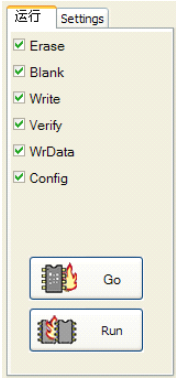

Have more function such as write data, write configuration.

Normal device has no data section, so needless the function "write data", but MCU/MPU such as IC12f629,sst89c58,at90s8515 equivalent to a 24xxxx(EEPROM) in it need two file: one is procedure, the other is data, loading to buffer twice.

Procedure usually start at address 0000, start address of data shows under the Window of buffer("Data from xxxx to xxxx"), example, device

designated the address is Data: 4200 ~ 427F, user should loading data on the point address.

If loading by "Open", "Buffer Address" should be input the designated address. Add "loading data to buffer"in menu in order to make the process conveniently, so the procedure will set start address automatically and make sure the start address is correct.

Note, data buffer address is not the real address of device, it just a address to save the data, the finally address write-in device is decide by procedure.

Press menu"file/loading data to buffer" then pop up a dialog as follows:

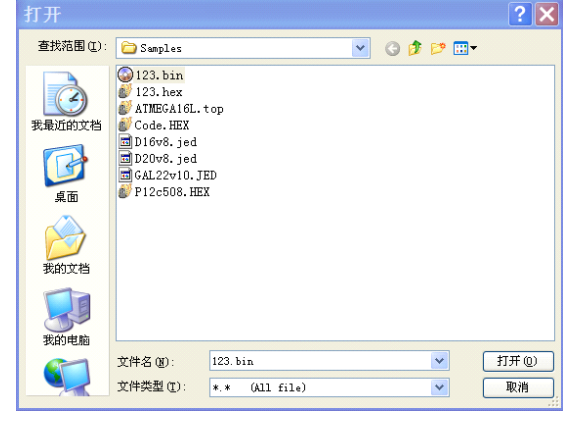

Loading data to buffer

Select data file 123.bin. Press "Open"then select the type of file, Confirmed, shown as follows:

|   | Bu    | ffer | ¢  | ) ( | Con | fig |    | 5  | Pla | cer | ner | It |    |     |               |            |    |                              |   |
|---|-------|------|----|-----|-----|-----|----|----|-----|-----|-----|----|----|-----|---------------|------------|----|------------------------------|---|
|   | 4200: | þ٨   | 01 | 02  | 03  | 04  | 05 | 06 | 07  | 08  | 09  | 0Å | OB | OC  | OD            | OE         | OF | Z                            | ^ |
|   | 4210: | 10   | 11 | 12  | 13  | 14  | 15 | 16 | 17  | 18  | 19  | 1A | 1B | 1C  | 1D            | 1 E        | 1F |                              |   |
|   | 4220: | 20   | 21 | 22  | 23  | 24  | 25 | 26 | 27  | 28  | 29  | 2A | 2B | 2C  | 2D            | 2 <b>E</b> | 2F | ! <b>"#\$%&amp;</b> ' ()*+,/ |   |
|   | 4230: | 30   | 31 | 32  | 33  | 34  | 35 | 36 | 37  | 38  | 39  | ЗÅ | ЗB | ЗC  | ЗD            | ЗĔ         | ЗF | 0123456789:;<=>?             |   |
|   | 4240: | 40   | 41 | 42  | 43  | 44  | 45 | 46 | 47  | 48  | 49  | 4A | 4B | 4C  | $4\mathbb{D}$ | 4E         | 4F | @ABCDEFGHIJKLMNO             |   |
|   | 4250: | 50   | 51 | 52  | 53  | 54  | 55 | 56 | 57  | 58  | 59  | 5A | 5B | 5C  | 5D            | 5E         | 5F | PQRSTUVWXYZ[\]^_             |   |
|   | 4260: | 60   | 61 | 62  | 63  | 64  | 65 | 66 | 67  | 68  | 69  | 6A | 6B | 6C  | 6D            | 6E         | 6F | abcdefghijklmno              |   |
|   | 4270: | 70   | 71 | 72  | 73  | 74  | 75 | 76 | 77  | 78  | 79  | 7Å | 7B | 7C  | 7D            | 7E         | 7F | pqrstuvwxyz{ }~              |   |
|   |       |      |    |     |     |     |    |    |     |     |     |    |    |     |               |            |    | Start:4200                   |   |
|   |       |      |    |     |     |     |    |    |     |     |     |    |    |     |               |            |    |                              |   |
|   |       | _    |    |     |     |     |    |    |     |     |     |    |    |     |               |            |    |                              | - |
| ( | Со    | de:  | 00 | 00  | ~ ( | )7F | F  |    |     | Da  | ta: | 42 | 00 | ~ 4 | 127           | F          |    | Sum: 78DA Cu:4200            |   |

Data loading to designated address in buffer Press "Config":

| 🖵 Buffer 🔘     | Config 📑 Place | ment |              |      |  |
|----------------|----------------|------|--------------|------|--|
| OSC            | Erase          |      |              |      |  |
| Ext RC, CLKOUT | × A11          | *    |              |      |  |
| Config (bit)   |                | Op   | tion         |      |  |
| FOSC0          | 1              | ∧ Us | er.ID        | FFFF |  |
| FOSC1          | 1              | MF.  | A.ID         | FFFF |  |
| FOSC2          | 1              |      |              |      |  |
| WDTEN          | 1              |      |              |      |  |
| PWRTE          | 1              |      |              |      |  |
| MCLRE          | 1              |      |              |      |  |
| BODEN          | 1              |      |              |      |  |
| CP             | 1              |      |              |      |  |
| CPD            | 1              |      |              |      |  |
| BG0            | 1              |      |              |      |  |
| DO1            | 1              |      |              |      |  |
| PIC12F629      |                |      | Package: DIP |      |  |

Can set the device config such as WDTEN, CP, CPD. Select as you

want.Confirm your selection and press [Go], programmer will run the function one by one.

• Take AT90S853 for an example, select the following items from the Window of "Select Manufacturer/Type"

Type: MCU/MPU

Manufacturer:ATMEL

Device:AT90S853

Press "Confirm", spring the follows picture for pins.

Operation box left hand beside buffer will spring the five functions of this device:

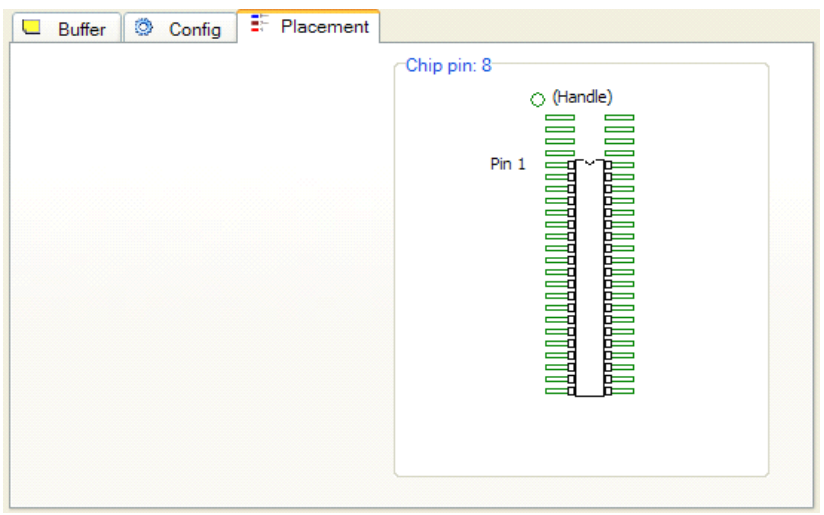

AT90S8535 placed

Back to main menu. Loading the data to buffer; insert the same type device in to lock block.

Operation box left hand beside buffer will spring the seven functions of this device:

| 运行         | Ĵ Settir | ngs |  |
|------------|----------|-----|--|
| ✓ E        | rase     |     |  |
| 🗹 В        | lank     |     |  |
| <b>v</b> 🗹 | Vrite    |     |  |
| ✓ V        | erify    |     |  |
| <b>v</b> N | VrData   |     |  |
| <b>v</b> N | VrFuse   |     |  |
| ⊻ s        | ecurity  |     |  |
|            |          |     |  |
| ſ          |          | _   |  |
|            | <b>1</b> | Go  |  |
|            |          | Run |  |
|            |          |     |  |

Erase, Check blank, Write code, Verify, Lock were introduced in Chapter 3: Read-write EPROM. Write data was introduced by example of PIC12F629.

Function of write configuration fuse: press Config besides buffer, shown as follows :

| 🖵 Buffer 🔘 Config | Placement |              |
|-------------------|-----------|--------------|
| Lock mode         |           |              |
| Config (bit)      |           |              |
| RCEN 0            | Enable    |              |
| ISP 0             | Enable    |              |
|                   |           |              |
|                   |           |              |
|                   |           |              |
|                   |           |              |
|                   |           |              |
|                   |           |              |
|                   |           |              |
|                   |           |              |
| AT90S8535         |           | Package: DIP |

Set config: set config, effective with RCEN. Press [Go]to make the device be written.

• Take ATMEG8L for an example, select the following items from the Window of "Select Manufacturer/Type"

Type: MCU/MPU

Manufacturer:ATMEL

Device:ATMEG8L

Back to main menu. Loading the data to buffer, input file"123.hex"to buffer.

| ſ  | Buff           | er | Ğ  | ) ( | Con | fig        |    | 1.1. | Pla | cer | ner | t   |    |     |                  |     |     |                              |   |
|----|----------------|----|----|-----|-----|------------|----|------|-----|-----|-----|-----|----|-----|------------------|-----|-----|------------------------------|---|
| [[ | 0000:          | 5A | 01 | 02  | 03  | 04         | 05 | 06   | 07  | 08  | 09  | 0Å  | OB | OC  | OD               | OE  | OF  | Ζ                            | ^ |
|    | 0010:          | 10 | 11 | 12  | 13  | 14         | 15 | 16   | 17  | 18  | 19  | 1 A | 1B | 1C  | 1 D              | 1 E | 1 F |                              |   |
|    | 0020:          | 20 | 21 | 22  | 23  | 24         | 25 | 26   | 27  | 28  | 29  | 2A  | 2B | 2C  | 2D               | 2E  | 2F  | ! <b>″#\$%&amp;</b> ´ ()*+,/ |   |
|    | 0030:          | 30 | 31 | 32  | 33  | 34         | 35 | 36   | 37  | 38  | 39  | ЗA  | ЗB | ЗC  | ЗD               | ЗE  | ЗF  | 0123456789:;<                |   |
|    | 0040:          | 40 | 41 | 42  | 43  | 44         | 45 | 46   | 47  | 48  | 49  | 4A  | 4B | 4C  | 4D               | 4E  | 4F  | @ABCDEFGHIJKLMNO             |   |
|    | 0050:          | 50 | 51 | 52  | 53  | 54         | 55 | 56   | 57  | 58  | 59  | 5A  | 5B | 5C  | 5D               | 5E  | 5F  | PQRSTUVWXYZ[\]^_             |   |
|    | 0060:          | 60 | 61 | 62  | 63  | 64         | 65 | 66   | 67  | 68  | 69  | 6A  | 6B | 6C  | 6D               | 6E  | 6F  | abcdefghijklmno              |   |
|    | 0070:          | 70 | 71 | 72  | 73  | 74         | 75 | 76   | 77  | 78  | 79  | 7A  | 7B | 7C  | 7D               | 7E  | 7F  | pqrstuvwxyz $\{ \}^{\sim}$   |   |
|    | 0080:          | 80 | 81 | 82  | 83  | 84         | 85 | 86   | 87  | 88  | 89  | 8A  | 8B | 8C  | $^{\mathrm{8D}}$ | 8E  | 8F  |                              |   |
|    | 0090:          | 90 | 91 | 92  | 93  | 94         | 95 | 96   | 97  | 98  | 99  | 9A  | 9B | 9C  | 9D               | 9E  | 9F  |                              |   |
|    | : 0A00         | A0 | Å1 | A2  | AЗ  | <b>A</b> 4 | A5 | A6   | A7  | A8  | Å9  | ÅÅ  | AB | AC  | AD               | AE  | ÅF  |                              |   |
|    | OOBO:          | BO | B1 | B2  | BЗ  | B4         | B5 | B6   | B7  | B8  | B9  | BA  | BB | BC  | BD               | BE  | BF  |                              |   |
|    | 00C0:          | CO | С1 | C2  | CЗ  | C4         | C5 | С6   | C7  | C8  | С9  | CA  | CB | CC  | CD               | CE  | CF  |                              |   |
|    | 00D0:          | DO | D1 | D2  | DЗ  | D4         | D5 | D6   | D7  | D8  | D9  | DA  | DB | DC  | DD               | DE  | DF  |                              |   |
|    | 00E0:          | EO | E1 | E2  | EЗ  | E4         | E5 | E6   | E7  | E8  | E9  | EA  | EB | EC  | ED               | EE  | EF  |                              |   |
|    | 00 <b>F</b> 0: | FO | F1 | F2  | FЗ  | F4         | F5 | F6   | F7  | F8  | F9  | FA  | FB | FC  | FD               | FE  | FF  |                              | ~ |
|    | Cod            | e: | 00 | 00  | ~ 1 | LFF        | F  |      |     | Da  | ta: | 20  | 00 | ~ 2 | 21F              | F   |     | Sum: 60DA Cu:0000            |   |

Load data file to buffer:press menu/load data to buffer, shown a dialog as follows:

| Open                                                                       |                                                               | ? 🔀                                                                              |
|----------------------------------------------------------------------------|---------------------------------------------------------------|----------------------------------------------------------------------------------|
| Find 🛈: 🗀 to                                                               | opwin5                                                        | - + 🗈 💣 🖃 -                                                                      |
| BACKUP<br>Blib<br>blib2<br>Blib3<br>driver                                 | Dplace<br>d 100k. bin<br>d 123. hex<br>d as. BIN<br>d as. HEX | ⊠ Avr_ee.HEX<br>S borlndmm.dll<br>S cc3250mt.dll<br>⊠ Cnos40.lib<br>⊠ Cnos45.lib |
| <ul> <li>&lt; 1</li> <li>Name (g): as 30</li> <li>Type (Ω): ★.★</li> </ul> | 0                                                             | Open (1)     Cancel                                                              |

Load data to buffer

| Select file | as.bin, | press | "Open", | shown: |
|-------------|---------|-------|---------|--------|
|-------------|---------|-------|---------|--------|

| 🖵 Buff | fer | Q   | ) (        | Con | fig        |    | F  | Pla | cen | ner | ıt  |               |     |     |     |     |                              | _ |
|--------|-----|-----|------------|-----|------------|----|----|-----|-----|-----|-----|---------------|-----|-----|-----|-----|------------------------------|---|
| 2000:  | 5A  | 01  | 02         | 03  | 04         | 05 | 06 | 07  | 08  | 09  | 0A  | OB            | 0C  | OD  | OE  | OF  | z                            | ^ |
| 2010:  | 10  | 11  | 12         | 13  | 14         | 15 | 16 | 17  | 18  | 19  | 1 A | $1\mathrm{B}$ | 1C  | 1 D | 1 E | 1 F |                              |   |
| 2020:  | 20  | 21  | 22         | 23  | 24         | 25 | 26 | 27  | 28  | 29  | 2A  | 2B            | 2C  | 2D  | 2E  | 2F  | ! <b>"#\$%&amp;</b> ' ()*+,/ |   |
| 2030:  | 30  | 31  | 32         | 33  | 34         | 35 | 36 | 37  | 38  | 39  | ЗA  | ЗB            | ЗC  | ЗD  | ЗE  | ЗF  | 0123456789:;<>>?             |   |
| 2040:  | 40  | 41  | 42         | 43  | 44         | 45 | 46 | 47  | 48  | 49  | 4A  | 4B            | 4C  | 4D  | 4E  | 4F  | @ABCDEFGHIJKLMNO             |   |
| 2050:  | 50  | 51  | 52         | 53  | 54         | 55 | 56 | 57  | 58  | 59  | 5Å  | 5B            | 5C  | 5D  | 5E  | 5F  | PQRSTUVWXYZ[\]^_             |   |
| 2060:  | 60  | 61  | 62         | 63  | 64         | 65 | 66 | 67  | 68  | 69  | 6A  | 6B            | 6C  | 6D  | 6E  | 6F  | abcdefghijklmno              |   |
| 2070:  | 70  | 71  | 72         | 73  | 74         | 75 | 76 | 77  | 78  | 79  | 7A  | 7B            | 7C  | 7D  | 7E  | 7F  | pqrstuvwxyz{ }~              |   |
| 2080:  | 80  | 81  | 82         | 83  | 84         | 85 | 86 | 87  | 88  | 89  | 8A  | 8B            | 8C  | 8D  | 8E  | 8F  |                              |   |
| 2090:  | 90  | 91  | 92         | 93  | 94         | 95 | 96 | 97  | 98  | 99  | 9A  | 9B            | 9C  | 9D  | 9E  | 9F  |                              |   |
| 20A0:  | AO  | Å1  | <b>A</b> 2 | ÅЗ  | <b>Å</b> 4 | A5 | A6 | A7  | A8  | Å9  | ÅÅ  | AB            | AC  | AD  | AE  | AF  |                              |   |
| 20B0:  | BO  | B1  | B2         | BЗ  | B4         | B5 | B6 | B7  | B8  | B9  | BA  | BB            | BC  | BD  | BE  | BF  |                              |   |
| 2000:  | CO  | C1  | C2         | CЗ  | C4         | C5 | C6 | C7  | C8  | С9  | CA  | СВ            | CC  | CD  | CE  | CF  |                              |   |
| 20D0:  | DO  | D1  | D2         | DЗ  | D4         | D5 | D6 | D7  | D8  | D9  | DA  | DB            | DC  | DD  | DE  | DF  |                              |   |
| 20E0:  | EO  | E1  | <b>E</b> 2 | EЗ  | E4         | E5 | E6 | E7  | E8  | E9  | EA  | EB            | EC  | ED  | EE  | EF  |                              |   |
| 20F0:  | FO  | F1  | F2         | FЗ  | F4         | F5 | F6 | F7  | F8  | F9  | FA  | FB            | FC  | FD  | FE  | FF  |                              | ~ |
| Cod    | le: | 000 | 00         | ~ 1 | FF         | F  |    |     | Da  | ta: | 20  | 00            | ~ 2 | 21F | F   |     | Sum: 60DA Cu:2000            |   |

#### Data buffer

Lots of device needless to select byte except this. So take care when load data: select byte as the following picture:

| File format       |          |
|-------------------|----------|
| .BIN binary       | <b>v</b> |
| Nomal             | ✓ OK     |
| Fill mode         | Cancel   |
| O Fill by '00'    |          |
| O Fill by 'FF'    |          |
| Buffer start(HEX) | 00000    |

Select byte Should chose 16<sup>th</sup> byte of 2(8<sup>th</sup>). Press "device config" to set fuse file of device as the following picture shown:

| 🖵 Buffer 🧯   | Config | Placement  |      |        |             |        |        |
|--------------|--------|------------|------|--------|-------------|--------|--------|
| CKSEL        | Ve     | erify Mode |      |        |             |        |        |
| 1.Int RC     | ✓ Q    | uick       | *    |        |             |        |        |
| Config (bit) |        |            | TY C | Calibr | ate Addr    |        |        |
| CKSEL0       | 1 1    | I.Int RC   | ^ C  | Сору   | Calibrate   | 8M to: | OFFFFF |
| CKSEL1       | 0 1    | I.Int RC   | c    | Сору   | Calibrate   | 4M to: | OFFFFF |
| CKSEL2       | 0 1    | I.Int RC   | С    | Сору   | Calibrate   | 2M to: | OFFFFF |
| CKSEL3       | 0 1    | I.Int RC   | С    | Сору   | Calibrate   | 1M to: | OFFFFF |
| SUTO         | 0 E    | Enable     |      |        |             |        |        |
| SUT1         | 1 [    | Disable    |      |        |             |        |        |
| BODEN        | 1 [    | Disable    |      |        |             |        |        |
| BODLEV       | 1 [    | Disable    |      |        |             |        |        |
| BOOTRST      | 1 [    | Disable    |      |        |             |        |        |
| BOOTSZ0      | 0 E    | Enable     |      |        |             |        |        |
| DOOT071      | r      | Inabla     |      |        |             |        |        |
| ATMEGA8L*2   | 8Pin   |            |      | Pa     | ickage: DIP |        |        |

#### Fuse configuration settings

Select as you want, then insert the same type of device into the lock block. Operation box will spring eight functions:

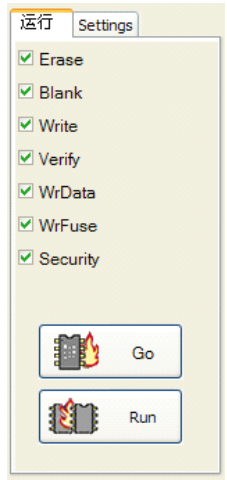

Select the function what you want, press [Go]to write-in devices, or press [Run]to write-in much more devices one time.

| OK Remove the chip    | Stop  |
|-----------------------|-------|
| Jordination and anity | Corop |
|                       |       |

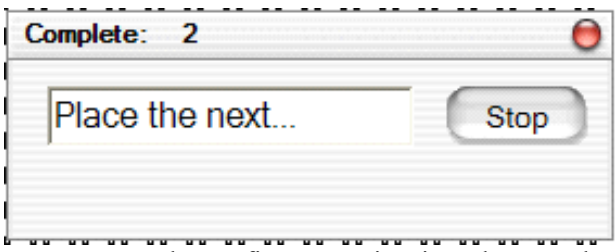

You can save the config as a project in order to make the next operation conveniently: press menu/file/save project, pop-up a dialog as follows:

| Save a                                          | IS                                                                    | ? 🔀                                                                                                    |
|-------------------------------------------------|-----------------------------------------------------------------------|----------------------------------------------------------------------------------------------------|
| Save                                            | 😂 tepvio3                                                             | · + 🖻 💣 🖬 •                                                                                              |
| □Blib<br>□Blib2<br>□Blib3<br>□ driver<br>□place | □ place2<br>■ 100k.bin<br>■ 123.bex<br>Shorlndan.dll<br>Scc3250at.dll | E Cnos4D. lib E D2<br>M Cnos45. lib ∰ de<br>S Config. chu. E de<br>cp2mdt. exe ∰ de<br>E D16v6. jed E de |
| <                                               | 0                                                                     | >                                                                                                    |
| Name 🛞 :                                        | mage top                                                              | Save®                                                                                                    |
| Турс (():                                       | *. top                                                                | Cancel                                                                                                   |

Save project

File named as "mag8.top" ,press "Save".

• Take W79E2051 for an example, select the following items from the Window of "Select Manufacturer/Type"

Type: MCU/MPU

Manufacturer: WINBOND

Device: 9E2051

Back to main menu. Loading the data to buffer, input file"123.hex"to buffer.

Loading the data to buffer; insert the same type device in to lock block.

Press "device configuration". Select internal RC for vibration mode, voltage detection for 2.7V, select "Effective" others.

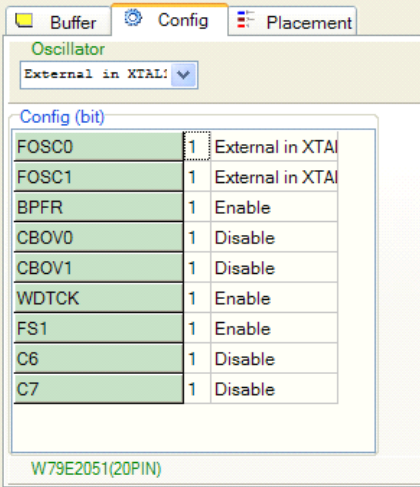

Set the device config as you want Operation box will spring fivefunctions:

| 运行       | Settings    |  |
|----------|-------------|--|
| ✓ Erase  |             |  |
| 🗹 Blan   | ık          |  |
| Vrite    |             |  |
| ✓ Verify |             |  |
| Config   |             |  |
|          |             |  |
|          |             |  |
|          |             |  |
|          | <b>۵</b> ۸. |  |
| 1        | Go Go       |  |
|          |             |  |
| 12       | Rur         |  |
|          |             |  |

Select the function you need in operation box.

Press menu/file/save project, pop-up a dialog as follows:

| 打开                |                     | ? 🗙                 |
|-------------------|---------------------|---------------------|
| 查找范围( <u>I</u> ): | 😂 Samples 🕑 🗿 🎓 🖽 🗸 |                     |
| <b>支</b> 最近的文档    | STMEGA16L.top       |                     |
| pp<br>桌面          |                     |                     |
| <b>》</b><br>我的文档  |                     |                     |
| 我的电脑              |                     |                     |
|                   | 文件名(W): 79e2051.top | J开 ( <u>)</u><br>取消 |

Save the file named "79e2051.top".

4. Read-write Serial Port Memory

Take 24c02 for example, select the following items from the Window

of"Select Manufacturer/Type" Type: Serial Port Memory Manufacturer: MICROSHIP Device: 24LC16 Press "Confirm" back to the main menu, input the data to buffer.

Select the speed to write-in: press "Device Config", shown in buffer: 1 Page delay, 2 Way to write, 3 Way to read, 4 Voltage. Set as you want.

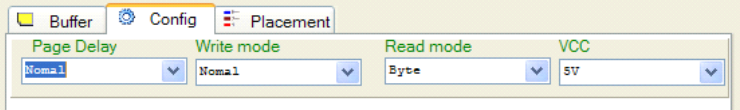

**Select Writ-In Speed and Programming Voltage:** The write-in speed of the serial port memory has much variation. It is not wrong to select the lowest one, while the write-in period might be longer.

If proper speed is required, it is recommended to select different speed experiments to achieve. When the speed is too high, the adjacent data might encounter with repeated faults. In generally, it is relatively suitable to adopt 2-20mS.

Read-out Device : Select menu/operation/read-out device or click

tools

,programmer will read the data to buffer zone.

Write-in Device: Select menu/operation/read-out device or click

tools .These series of device are written in replacement mode, namely, these apparatuses are in no need of being erased.

**Comparable Data:** It has the function as same as those of the "EE read-write memory".

You could write and verify in one time by using operation box.

Press [Go], the report will spring "Complete, the work expand 7.4 seconds." while written-in. It will show you the wrong address and code if one of the process is wrong.

5. Read-write PLD

Take ATF20V8B/L for example, select the following items from the Window of "Select Manufacturer/Type".

Type: Programmable Logical Drive

Manufacturer: ATMEL

Device: ATF20V8B/L

Press "confirm", back to the main Window, input fuse file of D20V8B(Detailed in 2.1.1 Open File) as follows:

| 🖉 C:\Top\Topwin       | 16\Samples\123.bin                        |   |
|-----------------------|-------------------------------------------|---|
| File Edit Run Display | / Tools Help                              |   |
| 🔌 💾 📴                 | 🥖 🗟 📹 🖉 🔍 🎱 🖉                             |   |
| 运行 Settings           | Buffer 🔯 Config 📑 Placement               |   |
| ✓ Erase               | L0000 111111111111111111111111111111111   | ~ |
| ✓ Blank               | L0040 1010101101111111111111111111111111  |   |
| ✓ Write               | L0080 000000000000000000000000000000000   |   |
| Verify                | L0120 0000000000000000000000000000000000  |   |
| Verny                 | L0160 0000000000000000000000000000000000  |   |
| Security              | L0200 000000000000000000000000000000000   |   |
|                       | L0240 0000000000000000000000000000000000  |   |
|                       | L0280 0000000000000000000000000000000000  |   |
|                       | L0320 11111111111111111111111111111111111 |   |
|                       | L0360 01101011111011111111111111111111111 |   |
|                       | L0400 000000000000000000000000000000000   |   |
| Go                    | L0440 000000000000000000000000000000000   |   |
|                       | L0480 0000000000000000000000000000000000  |   |
|                       | L0520 0000000000000000000000000000000000  |   |
| Kun Kun               | L0560 0000000000000000000000000000000000  |   |
|                       | L0600 000000000000000000000000000000000   | ~ |

select the function you need in operation box , check it . Check all if all of them you need.

Press [Go],to erase, check blank, write code, verify, lock. Separate operation:

Check blank and Verify data: has the same function with "Read-Write EEPROM".

Erase device:

Erase the original content in device, concluding and array fuse, configuration control field, field signs.

Lock:

The same function with ""Read-Write EEPROM"

### 3. 3. 3 SRAM Test

With the example of 628128, select in Select Manufacturer/Type box Category:SRAM Test

Manufacturer:STAND

Part Series:628128 128K\*8

Press "Yes" button, pop up SRAM Test Window as follows:

| 🖉 C:\Top\Topwin       | n6\Samples\123.bin                           |        |
|-----------------------|----------------------------------------------|--------|
| File Edit Run Display | Tools Help                                   |        |
| 🤌 💾 📴 /               | / 🥄 📸 🗭 🗢 🦃 🖉                                |        |
| 运行 Settings           | 🖳 Buffer 💿 Config 📑 Placement                |        |
| Vite Vite             | 0000: FF FF FF FF FF FF FF FF FF FF FF FF FF | ^      |
| Verify                | 0010: FF FF FF FF FF FF FF FF FF FF FF FF FF |        |
|                       | 0020: FF FF FF FF FF FF FF FF FF FF FF FF FF |        |
|                       | 0030: FF FF FF FF FF FF FF FF FF FF FF FF FF |        |
|                       | 0040: FF FF FF FF FF FF FF FF FF FF FF FF FF |        |
|                       | 0050: FF FF FF FF FF FF FF FF FF FF FF FF FF |        |
|                       | OOGO: FF FF FF FF FF FF FF FF FF FF FF FF FF |        |
|                       | 0070: FF FF FF FF FF FF FF FF FF FF FF FF FF |        |
|                       | 0080: FF FF FF FF FF FF FF FF FF FF FF FF FF |        |
|                       | 0090: FF FF FF FF FF FF FF FF FF FF FF FF FF |        |
|                       | OOAO: FF FF FF FF FF FF FF FF FF FF FF FF FF |        |
|                       | OOBO: FF FF FF FF FF FF FF FF FF FF FF FF FF |        |
|                       | ODCO: FF FF FF FF FF FF FF FF FF FF FF FF FF |        |
|                       | OODO: FF FF FF FF FF FF FF FF FF FF FF FF FF |        |
|                       | OOEO: FF FF FF FF FF FF FF FF FF FF FF FF FF |        |
|                       | OOFO: FF FF FF FF FF FF FF FF FF FF FF FF FF | ~      |
| Kun                   | Code: 0000 ~ 1FFFF Sum: 0000 Ct              | 1:0000 |

The menu is chiefly used to test the common static storage SRAM. Press "Start"[Go], and the programmer test each byte of memory to ensure the

test is performed stably.

Reading and writing operation of self-battery static memory are reserved in the operational functions.

Finished the operation, report

Start go... Complete, the work expend 11.5 second.

Otherwise,

Start go... Verify...Error at:00000:(04)

## **Chapter 4** Display

### 4.1 Show Project Buffer:

To show the project which was load to buffer.

## 4.2 Show Data Buffer:

To show the data which was load to buffer. It just work on the device which selected to be write-in.

### 4.3 Show config:

Will show the config of device by selected.

## 4.4 Information of device:

# Chapter 5 Tools

## 5.1 Settings:

topwin6 offer the function of write-in "Additional Information", it means short message besides the user code file, it can change every time while write-in, you can use it to lock data or others you want. The Window as follows:

| Settings              | X        |
|-----------------------|----------|
| Increment Date Others | - Roymot |
| Start addr Offf       | • Hex    |
| Length 2              | OInt     |
| Value 00              | ○ Float  |
| Increment 1           |          |
| Enabe From lower ad   | OK       |
|                       |          |

It has three tab in this Window for you to select what you need.

1. "Linear incremental" tab:

(1). Type the address of additional information in editor box of "start address", the address should be the rest space in device, generally behind the file. If the space of device were filled by user code file, the additional information can not be write-in.

(2). Select bytes in length in editor box of "bytes in length". Most eight bytes(2 M 64-bit integer).

(3). Type the initial round in "Numerical" editor box, the initial round will change later.

(4). Select increase in "incremental" editor box, it is also the initial round, or is reduction if add a negative in front of it.

(5).Select "Allow linear incremental".

2. "Date And Time" tab:

| Settings                    | X      |
|-----------------------------|--------|
| Increment Date Others       | Format |
| Start addr OfeO             | • Hex  |
| 16 char                     | Int    |
| Current tim2009-8-4 9:16:03 | Float  |
| Enabe                       | OK     |

(1). Type date and time in "start address" editor box.

(2). Select "Allow Date And Time".

(3). Date and time is from computer, needless input yourself.

#### 3. Others:

| Settings              | ×      |
|-----------------------|--------|
| Increment Date Others | Format |
|                       | • Hex  |
| ✓ Detect pin          | OInt   |
| ✓ Test power          | OFloat |
| Other                 |        |
|                       |        |
|                       | OK     |
|                       |        |

(1). Check state of pin contact: the programmer will check the state of pin contact ever time, report at once if one of pin was broken. And stop the process.

(2). Check current over the limited: check current over the limited always effective even if the select had been prohibited.

### 5.2 Information of programmer:

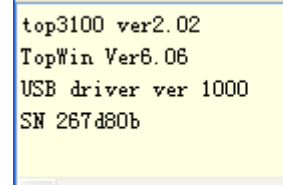

### 5.3 Programmer self-test:

Select the function, programmer will test itself and shown in report:

At the end it shown:

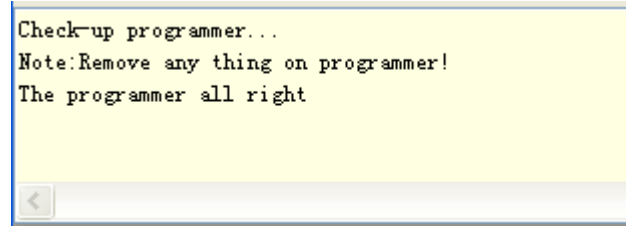

Show the error number:

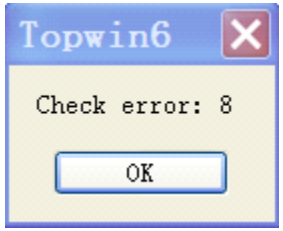

## 5.4 IC Test:

Test good or bad and logic functions of thousands types of devices series of 74,45,40.

Type: test TTL/CMOS

Press "Confirm", pop-up a test Window as follows:

| Test IC (74,   | 40, 45)                                                                      | ×      |
|----------------|------------------------------------------------------------------------------|--------|
| Voltage=5.0V 💌 | Select                                                                       | Result |
| Serial         | 74xx00<br>74xx01<br>74xx02<br>74xx03<br>74xx03<br>74xx04<br>74xx05<br>74xx06 |        |
| Type: Number   | Message                                                                      |        |
| Exit           | Test                                                                         | Search |

Test TTL/CMOS

Select the type of series of device need to be tested. A horn ring if the device is good, otherwise ring bell three times.

The function is additional function, so it is normal a very small can not be tested or quit.

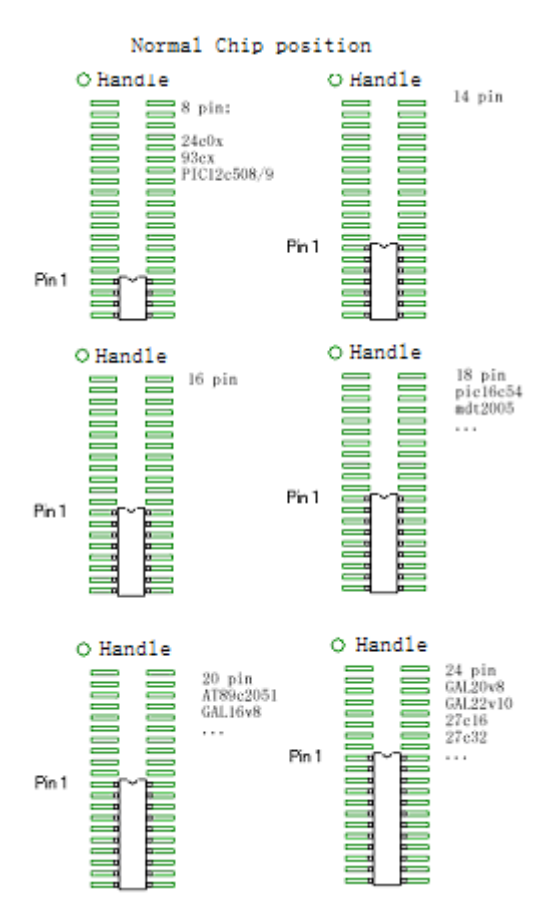

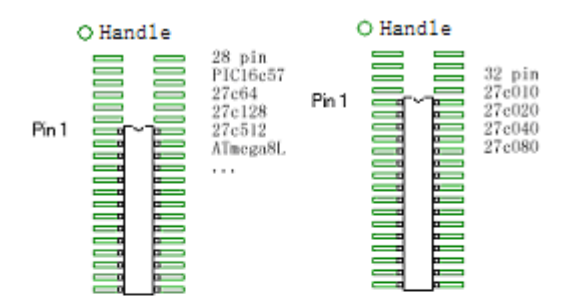

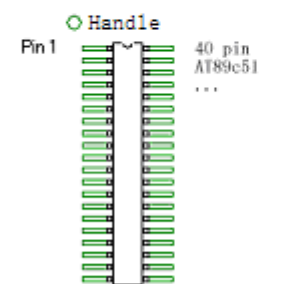